## Drohne kalibrieren - Erfassung von Kalibrierdaten

Hinweis: Besonderheiten Mavic 2 Enterprise Advanced

- Internen Speicher formatieren (möglichst auch vor jedem Flug)
- Bilder auf dem internen Speicher speichern
- Nur Wärmebilder, kein Farbbild

Vorbereitung

- Kompass der Drohne kalibrieren
- Gimbal kalibrieren

## Bilder für stationäre Kalibrierung

- 1. Drohne in 55m Höhe mittig über dem Landepad platzieren.
- 2. Kamera -90° nach unten ausrichten.
- 3. Die Drohne nach Norden ausrichten.
- 4. 20 Sekunden 10-15 Bilder des Landepads machen.
- 5. Die Drohne um 180° nach Süden drehen.
- 6. 20 Sekunden 10-15 Bilder des Landepads machen.
- 7. Die Drohne wieder nach Norden ausrichten.
- 8. 5 Sekunden warten.
- 9. 20 Sekunden 10-15 Bilder des Landepads machen..

## Bilder für dynamische Kalibrierung - Missionsflug

Eine Mission planen und fliegen, bei der sich das Landepad im Zentrum von 4 langen (~200m) Bahnen befindet.

Parameter (M2EA, M3T, M3OT)

- 80% seitliche Überlappung
- 65% frontale Überlappung
- Flughöhe 55m

- Geschwindigkeit 7 m/s

Seitliche Überlappung: 80%

Vordere Überlappung : 65%

Flughöhe

| Drohne   | seitliche<br>Überlappung | vordere<br>Überlappung | Flughöhe | Geschwindigkeit | Objektiv  |
|----------|--------------------------|------------------------|----------|-----------------|-----------|
| DJI M2EA | 80%                      | 65%                    | 55m      | 7 m/s           | IR        |
| DJI M3T  | 80%                      | 65%                    | 55m      | 7 m/s           | WIDE & IR |
| DJI M30T | 80%                      | 65%                    | 55m      | 7 m/s           | WIDE & IR |

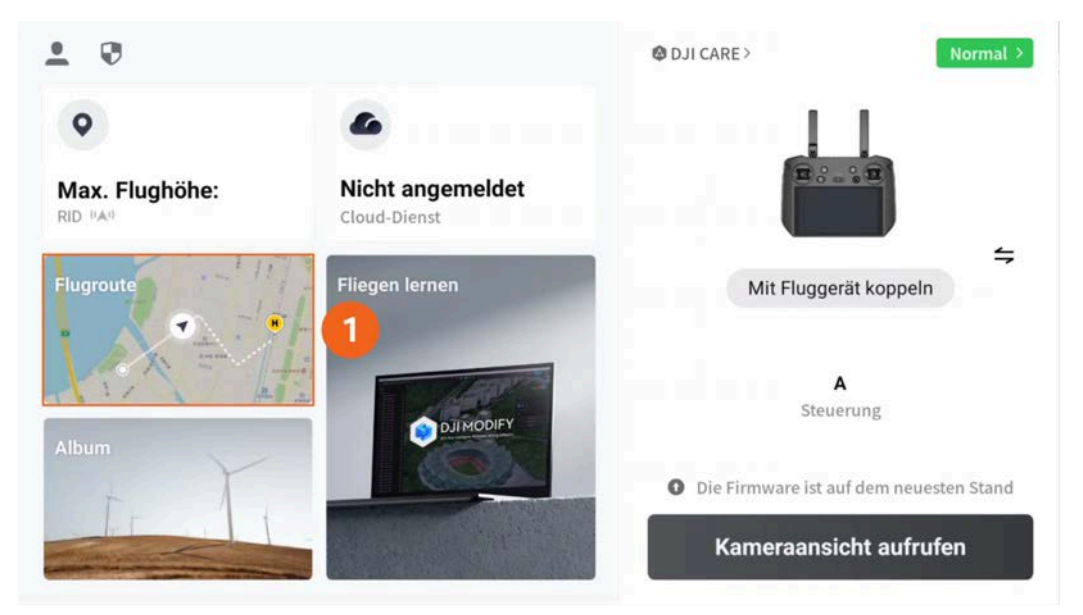

1. Tippen Sie auf "Flugroute".

| <                |                    | Bibliothek     | 1 + < ☑                                                                      |
|------------------|--------------------|----------------|------------------------------------------------------------------------------|
| Alle Modelltypen | ✓ Alle Fluggerätmo | delle ~ Tags 2 | <ul> <li>⑦ Route erstellen</li> <li>☑ Route importieren (KMZ/KML)</li> </ul> |
|                  |                    |                |                                                                              |

- 1. Tippen Sie oben rechts auf das Plus.
- 2. Tippen Sie auf "Route erstellen".

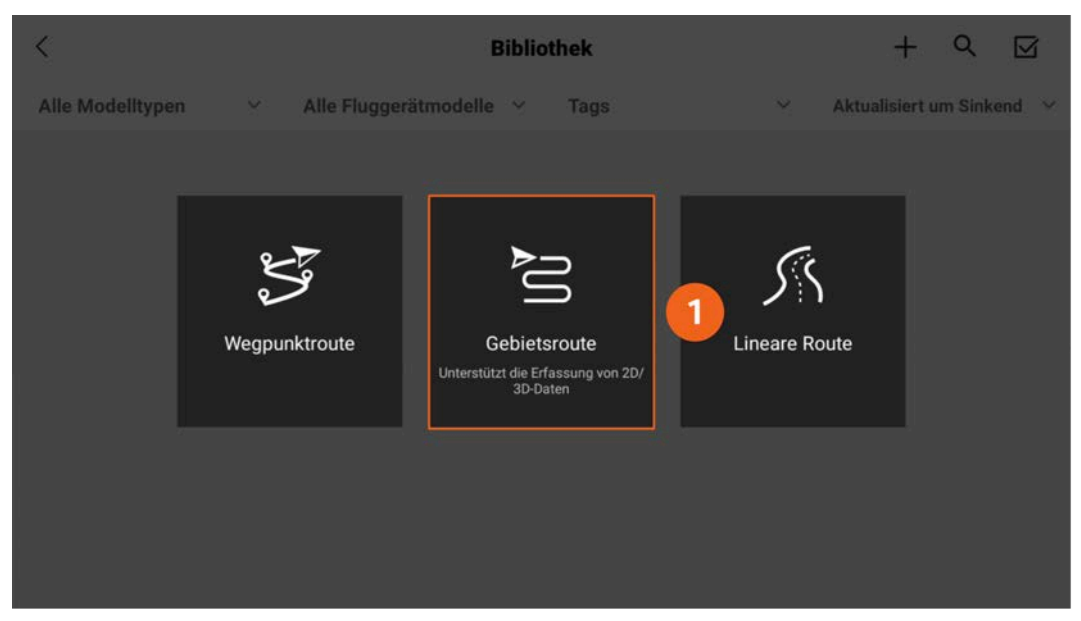

1. Tippen Sie auf "Gebietsroute".

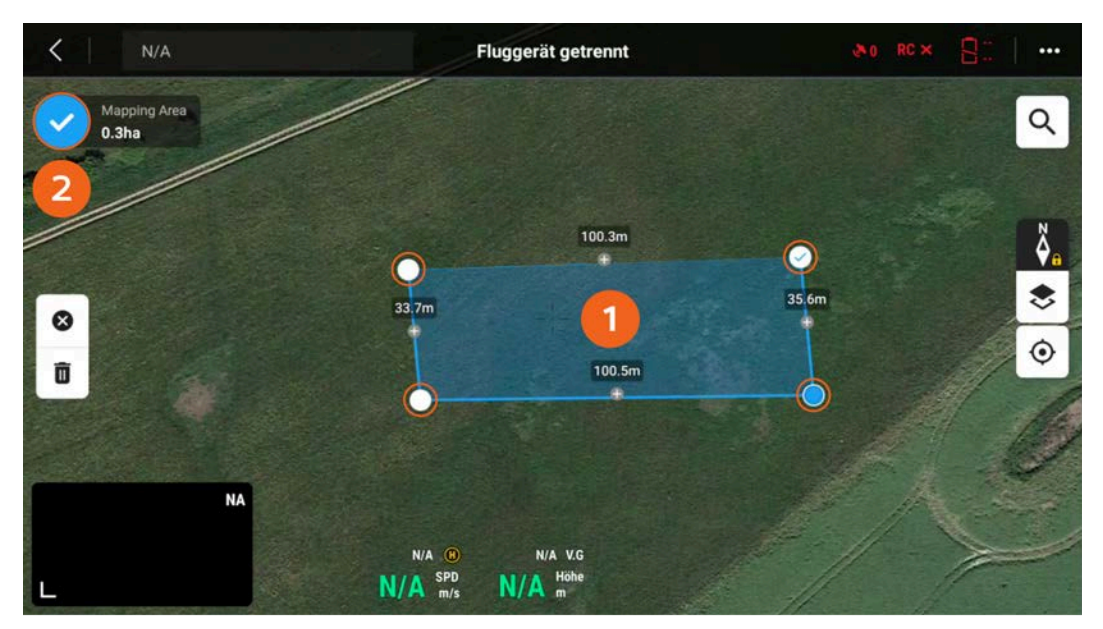

- 1. Tippen Sie auf die Karte, um die vier Ecken des Fluggebiets zu erstellen.
- 2. Tippen Sie oben Links auf den blauen Kreis mit dem Häkchen.

| < N/A              |                            |                        | Fluggerät getrennt | &0 RC × 8                 |
|--------------------|----------------------------|------------------------|--------------------|---------------------------|
| Mapping A<br>0.3ha | rea Estimated Time 0 m 0 s | Estimated Storage<br>0 | »                  | M3E Serie M3T WIDE+IR     |
|                    |                            |                        |                    | Fluggerätmodell auswählen |
|                    | 100.3                      | m                      |                    | M3E Serie 🗸               |
|                    |                            |                        |                    | Kameramodell auswählen    |
| 8                  |                            |                        |                    | M3T ~                     |
| Ō                  | 10                         | 0.5m                   | 3                  | Objektiv auswählen        |
| 2                  |                            |                        |                    |                           |
|                    | NA                         |                        |                    |                           |
|                    |                            |                        |                    |                           |
| L                  |                            | N/A SPD<br>M/A m/s     | N/A Höhe<br>m      | ок                        |

- 1. Wählen Sie unter "Fluggerätmodell auswählen" Ihr Flugmodell..
- 2. Wählen Sie unter "Kameramodell auswählen" Ihre Drohne.
- 3. Wählen Sie unter "Objektiv auswählen" die Optionen "WIDE" und "IR" (bei M2EA nur IR).
- 4. Tippen Sie auf "OK".

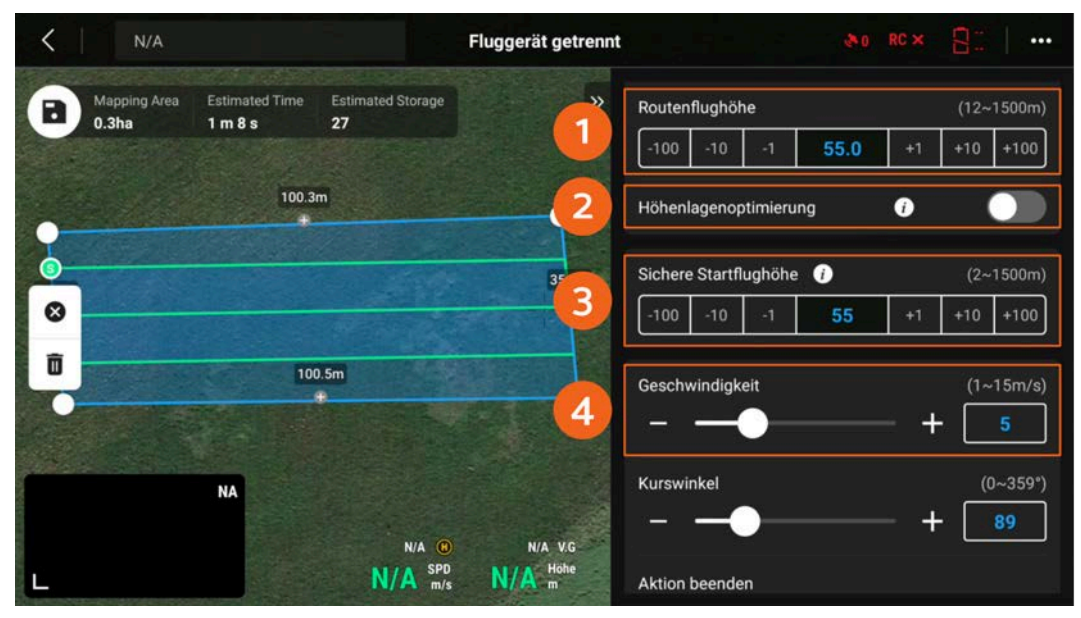

- 1. Wählen Sie eine Routenflughöhe von 55 m.
- 2. Schalten Sie die Höhenoptimierung aus.
- 3. Wählen Sie eine sichere Startflughöhe von 55 m.
- 4. Wählen Sie eine Geschwindigkeit von 5 m/s bzw. 8 m/s.

i Erstellen Sie je eine Mission mit 5 m/s und eine mit 8 m/s, um eine möglichst genaue Kalibrierung zu erhalten.

| < N/A                         |                             | Fluggerät getrennt       | 80                       | RC × 📲                   |
|-------------------------------|-----------------------------|--------------------------|--------------------------|--------------------------|
| Mapping Area<br>0.3ha 1 m 8 s | d Time Estimated Storage 27 | »                        |                          |                          |
|                               | 100.3m                      |                          | Sichere Startflughöhe () | (2~1500m)<br>+1 +10 +100 |
|                               |                             | 35,6m                    | Geschwindigkeit          | (1~15m/s)                |
| 8                             |                             |                          |                          | (0~359°)                 |
|                               | 100.5m                      |                          | •                        | - + 268                  |
| NA                            |                             |                          | Aktion beenden           | ion 🗸                    |
| L                             | N/A ()<br>N/A SPD<br>m/s    | N/A V.G<br>N/A Höhe<br>m | Erweiterte Einstellungen | >                        |

1. Scrollen Sie nach unten und tippen Sie auf "Erweiterte Einstellungen".

| <b>K</b> N/A          |                           |                         | Fluggerät getrennt       |          |          |          | ð0         |         | 8.     |        |
|-----------------------|---------------------------|-------------------------|--------------------------|----------|----------|----------|------------|---------|--------|--------|
| Mapping Area<br>0.3ha | Estimated Time<br>1 m 8 s | Estimated Storage 27    | 3 »                      | <        | E        | Erweite  | rte Einste | ellunge | 'n     |        |
|                       | San and a second          |                         |                          | Höhe: S  | Startpu  | nkt zu Z | ielfläche  |         | (-200~ | 1500m) |
|                       | 100.3m                    |                         |                          | -100     | -10      | -1       | 0.0        | +1      | +10    | +100   |
| 0                     |                           |                         | 3                        | Seitlich | ie Überl | appung   | srate      |         | (1     | 0~90%) |
| 8                     |                           |                         |                          | -100     | -10      | -1       | 80         | +1      | +10    | +100   |
| Ō                     | 100.5                     | im                      |                          | Überlap  | opungsi  | rate nac | h vorne    |         | (1     | 0~90%) |
| -                     |                           |                         | 2                        | -100     | -10      | 1        | 65         | +1      | +10    | +100   |
|                       |                           |                         |                          | Rand     |          |          |            |         | (0     | ~100m) |
|                       | NA                        |                         |                          | -100     | -10      | -1       | 0          | +1      | +10    | +100   |
| L                     |                           | N/A ®<br>N/A SPD<br>m/s | N/A V.G<br>N/A Hohe<br>m | Fotomo   | odus     |          |            |         |        | ,      |

- 1. Setzen Sie die seitliche Überlappung auf 80 %.
- 2. Setzen Sie die vordere Überlappung auf 65 %.
- 3. Tippen Sie oben.

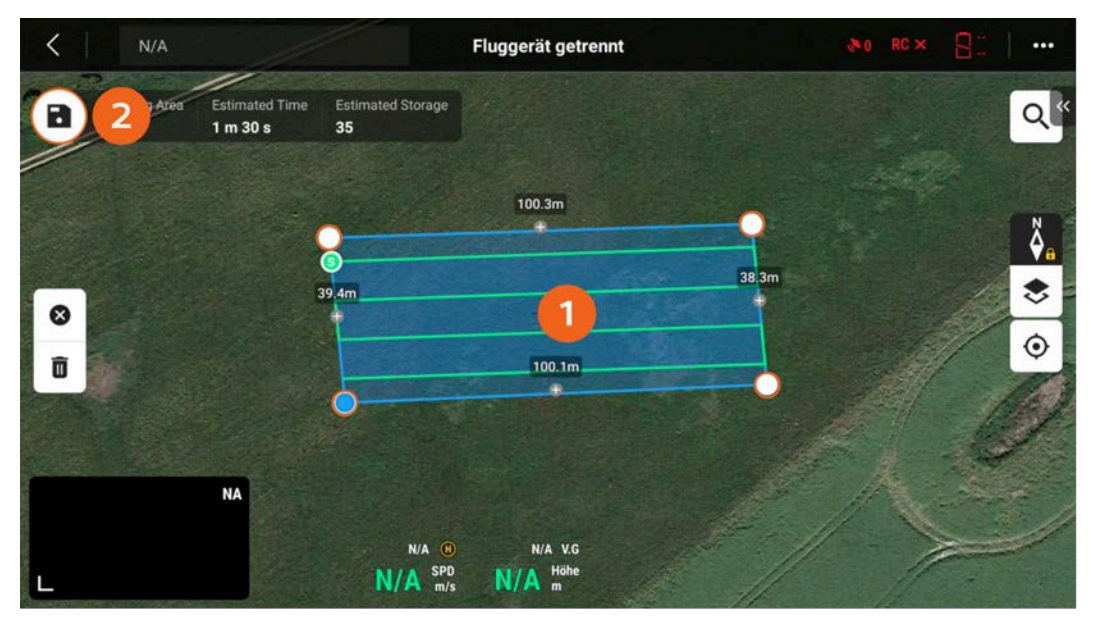

1. Passen Sie die Breite der Mission so an, dass sie aus 4-5 Flugbahnen besteht.

2. Tippen Sie zum Speichern der Mission auf das Diskettensymbol oben links.

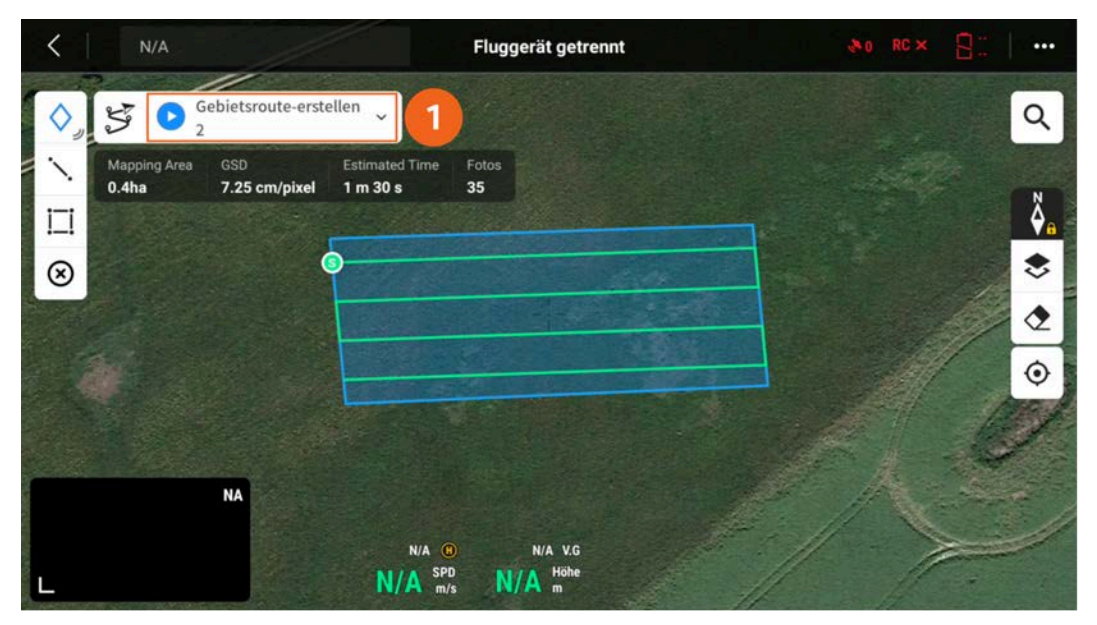

1. Tippen Sie auf das blaue Play-Symbol, um die Mission zu starten.

## Drohne im POIStudio einrichten

Wenn Sie die Bilddaten für die Kalibrierung erfasst haben, kontaktieren Sie uns, damit wir Ihnen bei der Einrichtung im POIStudio behilflich sein können.

| WhatsApp: | +49 (0)1520 264 1102  |
|-----------|-----------------------|
| E-Mail:   | info@thermaldrones.de |
| Telefon:  | +49 3834 39195 30     |